## 注意

## 本製品をご使用の前に必ずお読みください。

この度は弊社製品をお買い上げいただき誠にありがとうございました。本製品 の使用にあたり、いくつか注意事項がございます。以下に内容を記しますので、 ご使用の前に必ずご確認ください。

## 記

1.Macintoshユーザのアクセスについて

Machintosh ユーザから本製品へ AFP で接続した場合、本製品に登録されていないユーザからもログインが可能となっております。

Machintosh から AFP 接続を行なったユーザに対してアクセス権限の設定 をおこなう場合には ACL (Access Control List)の設定を行なう必要があり ます。

ACL (Access Control List とは)

フォルダに対してのユーザーのアクセス権の設定を記録したリスト。 ACLを設定するには、管理Web UIから「メンテナンス」-「リモートデス クトップ」を開き設定を行ないたい共有フォルダに対して右クリックし、「プ ロパティ」を選択し、「セキュリティ」タグを選択します。

右図の「追加」ボタンをクリックしア クセス権を設定したいユーザを追加し 「OK」をクリックします。

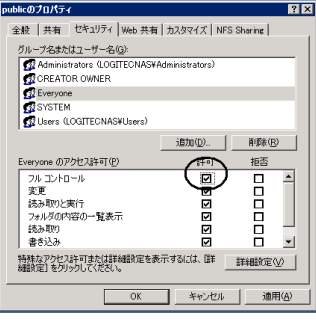

2.Linuxクライアントからのアクセスについて

本製品へLinuxクライアントからNASをマウントする際にはNISドメイン でのユーザ管理下での使用が前提となっています。

NISサーバがない環境のお客様は新規に共有フォルダを作成した際に、以下の手順にて作成した共有フォルダに対してのアクセス権限を設定してください。 手順については裏面をご参照ください。

裏面へ続きます

置旧金(の)

名前の変更(M)

プロパティ(R)

ソフトウェアマニュアル「3.7 共有フォルダ」に沿って共有フォルダ へのUNIX ユーザの使用を許可します。 管理 Web UI から「メンテナンス」-「リモートデスクトップ」を開き ます. リモートデスクトップにて「スタート」-「マイコンピュータ」を開き ます。 アドレス(D) 🥯 D:¥ 共有フォルダにマウスカーソルを合わせマウ 名前 スを右クリックして表示されるメニューから **厭(0)** エクスプローラ(※) 「プロパティ」をクリックします。 検索(E)... 共有とセキュリティ(H)... 送る(N) 切り取り(T) クリックー ⊐ピ~(C) ショートカットの作成(5)

ここではD:¥public フォルダに対しての説明を行ない ます。

publicのプロパティ画面より「NFS Shareing」タグを開きます。

Share this folder 欄内の「Allow anonymous access」のチェックボックスに チェックを入れます。

その際に「Anonymous UID」と「Anonymous GID」の値は変更しないでくだ さい。

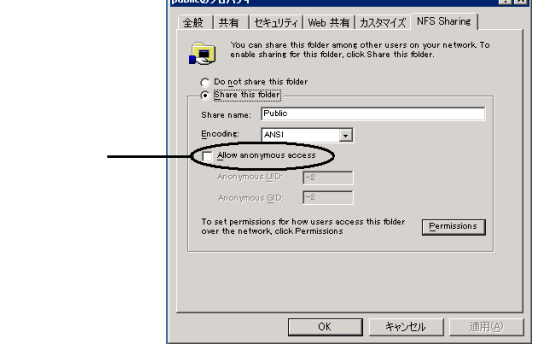

「セキュリティ」タグを開き追加ボタンを押し「Everyone」を追加します。 Everyone のアクセス許可 にて「フルコントロール」にチェックを入れます。

上記の様にNISサーバを伴わない環境でLinuxクライアント(NFS)と MacOS(AFP)の混在する環境の場合、NFSに対しEveryoneフルコントロー ル権を与えなくてはならないので、共有フォルダに対してのAFPに関するア クセス権限を設定することができません。